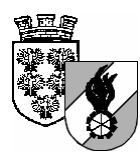

# Niederösterreichischer Landesfeuerwehrverband

Landesfeuerwehrkommando

Minoritenplatz 1 3430 Tulln Telefax 02272 / 9005 – 131 35 Homepage: http://www.noelfv.at e-mail: post@noelfv.at

## Tätigkeitsberichte - Feuerwehrjugend

Um zukünftig eine automatisierte Erstellung des Jahresberichtes zu ermöglichen sind die im Folgenden aufgelisteten Eingaben unbedingt zu tätigen.

1. Anlegen von Tätigkeitsberichtsunterarten:

Die Auswahl der Tätigkeitsarten enthält bereits die statistikrelevanten Tätigkeiten für den Jahresbericht. Jede Feuerwehr kann hier durch das Anlegen eigener Tätigkeitsunterarten eine noch feinere Gliederung schaffen. Am Jahresbericht werden die Summen der übergeordneten Tätigkeitsarten für die Feuerwehrjugend verwendet!

- 1. Menüpunkt Meine Tätigkeitsberichte
- 2. Auswahl des Links "Tätigkeitsberichtunterarten festlegen"

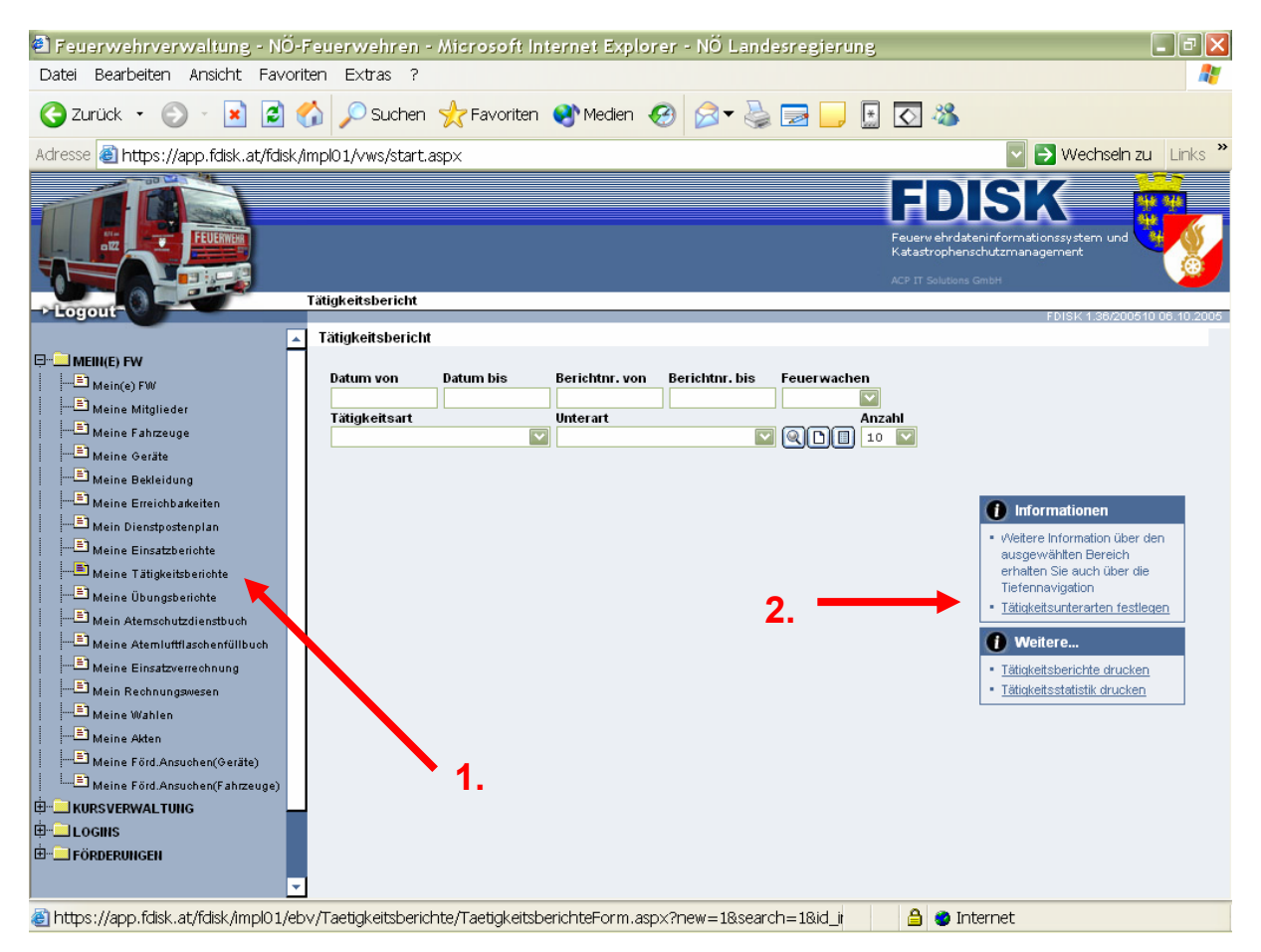

| 3. Auswahl der Ta                                                                                                    | ätigkeitsart für die Unt                                                                                                | erarten angelegt we                                                                                                   | rden sollen                             |                                                                                                    |
|----------------------------------------------------------------------------------------------------|----------------------------------------------------------------------------------------------------|----------------------------------------------------------------------------------------------------|-----------------------------------------|----------------------------------------------------------------------------------------------------|
| 🕙 Feuerwehrverwaltung - NÖ                                                                                                    | -Feuerwehren - Microsoft Int                                                                                            | ernet Explorer - NÖ Landes                                                                                            | regierung                               | - 7 🗙                                                                                                    |
| Datei Bearbeiten Ansicht Favo                                                                                                    | iten Extras ?                                                                                                    |                                                                                                    |                                         | A.                                                                                                    |
| 🌏 Zurück 🝷 🕥 🕤 😫 😰                                                                                                    | 🏠 🔎 Suchen 🔶 Favoriten                                                                                                  | 👏 Medien 🕢 阔 🖌 🍓 [                                                                                                    | 🚽 📃 📓 🐼                                 |                                                                                                    |
| Adresse 🗃 https://app.fdisk.at/fdisk                                                                                                    | /impl01/vws/start.aspx                                                                                                  |                                                                                                    |                                         | 🔽 🋃 Wechseln zu 🛛 Links 🎽                                                                                              |
| -Logout                                                                                                    | Tätigkeitsbericht / Tätigkeitsarten                                                                                     |                                                                                                    | Feuerwehr<br>Katastropi<br>ACP IT Solut | DISKK<br>dateninformationssystem und<br>renschutzmanagement<br>ens GmbH                                                |
|                                                                                                    | Tätigkeitsarten                                                                                                    |                                                                                                    |                                         |                                                                                                    |
| MEIN(E) FW  Min(e) FW  Meine Mitglieder  Meine Fahzeuge  Meine Geräte                                                                                                    | Bezeichnung<br>FJ                                                                                                    | Anzahi                                                                                                    |                                         |                                                                                                    |
| Meine Bekleidung  S Meine Erreichbarkeiten  S Mein Dienstpostenplan  S Mein Dienstpostenplan                                                                                                    | Bezeichnung<br>FJ allgemeine Feuerwehrjugendarbeit<br>FJ Bezirks-/Abschnittslagerteilnahme<br>FJ eigene Veranstaltungen | Bemerkung<br>FJ allgemeine Feuerwehrjugendarbeit<br>FJ Bezirks-/Abschnittslagerteilnahme<br>FJ eigene Veranstaltungen | Unterarten<br>Unterarten<br>Unterarten  | Informationen   Weitere Information über den<br>ausgewählten Bereich<br>erhalten Sie auch über die<br>Tiefenpavigation |
| Meine Tätigkeitsberichte                                                                                                    | FJ feuerwehrfachliche Ausbildung<br>FJ Haus der NÖ FJ Altenmarkt<br>FJ Landeslagerteilnahme                             | FJ feuerwehrfachliche Ausbildung<br>FJ Haus der NÖ FJ Altenmarkt<br>FJ Lagerteilnahme                                 | Unterarten<br>Unterarten<br>Unterarten  |                                                                                                    |
| Mein Atemschutzglienstbuch                                                                                                    | FJ selbstveranstattede Lager                                                                                            | FJ selbstveranstattede Lager                                                                                          | Unterarten                              |                                                                                                    |
| Hein Rechnungswesen   Heine Wahlen   Heine Keten   Heine Förd.Ansuchen(Geräte)   Heine Förd.Ansuchen(Fahrzeuge)   Heine Förd.Ansuchen(Fahrzeuge)   Heine Förd.Ansuchen(Fahrzeuge)   Heine Förd.Ansuchen(Fahrzeuge)   Heine Förd.Ansuchen(Fahrzeuge)   Heine Förd.Ansuchen(Fahrzeuge)   Heine Förd.Ansuchen(Fahrzeuge)   Heine Förd.Ansuchen(Fahrzeuge)   Heine Förd.Ansuchen(Geräte) | Zurück                                                                                                    |                                                                                                    |                                         | 3.                                                                                                    |
| Fertig                                                                                                    |                                                                                                    |                                                                                                    | 🔒 🔮                                     | Internet                                                                                                    |

Ergänzen der Liste der Tätigkeitsunterarten mit neuem Inhalt
 Speichern

| Feuerwehrverwaltung - NÖ-F<br>Datei Bearbeiten Ansicht Favorit                                                                                                    | euerwehren - Microsoft Internet Explorer - NÖ Landesregierung<br>en Extras ?                                                                                                    |                                                                                                    |
|----------------------------------------------------------------------------------------------------|----------------------------------------------------------------------------------------------------|----------------------------------------------------------------------------------------------------|
| 🌍 Zurück 🔸 🕥 🕞 🛃 🛃 🦿                                                                                                    | 🏠 🔎 Suchen 🤺 Favoriten 🜒 Medien 🚱 🔗 🍉 🔙 🔙                                                                                                    |                                                                                                    |
| Adresse 🕘 https://app.fdisk.at/fdisk/ir                                                                                                    | npl01/vws/start.asp×                                                                                                    | 🔛 🄁 Wechseln zu 🛛 Links 🐃                                                                                       |
| - Logont                                                                                                    | "ätigkeitsbericht / Tätigkeitsarten / Tätigkeitsunterarten                                                                                                    | EDUSK 1:36/200510.06.10.2005                                                                                    |
| <u> </u>                                                                                                    | Tätigkeitsarten                                                                                                    |                                                                                                    |
| MEIN(E) FW  Meine (FW  Meine Mitglieder  Meine Mitglieder  Meine Fahrzeuge  Meine Geräte  Meine Geräte  Meine Bekleidung  Meine Einsatzberichte  Meine Tätigkeitsberichte  Meine Tätigkeitsberichte  Meine Tätigkeitsberichte  Meine Tätigkeitsberichte  Meine Atem Utflaschenfüllbuch  Meine Förd.Ansuchen(Fahrzeuge)  Meine Förd.Ansuchen(Fahrzeuge)  Meine Förd.Ansuchen(Fahrzeuge)  FörDERUNGEN | Bezeichnung  Anzahl    Alle Änderungen wurden erfolgreich gespeichert!      Bezeichnung  Bemerkung    Flohmarkt  Flohmarkt    Immer Datensati (1 von 1 mmer)    Zurück  Speichern    4. | Informationen  Weitere Information über den  ausgewählten Bereich  erhalten Sie auch über die  Tiefennavigation |
| 🕘 Fertig                                                                                                    |                                                                                                    | 🔒 🥥 Internet                                                                                                    |

Die erfassten Tätigkeitsunterarten stehen dann beim Erstellen eines neuen Tätigkeitsberichtes zur Verfügung.

### 2. Erstellen eines neuen Tätigkeitsberichtes

- 1. Menü Meine Tätigkeitsberichte
- 2. Neuer Tätigkeitsbericht

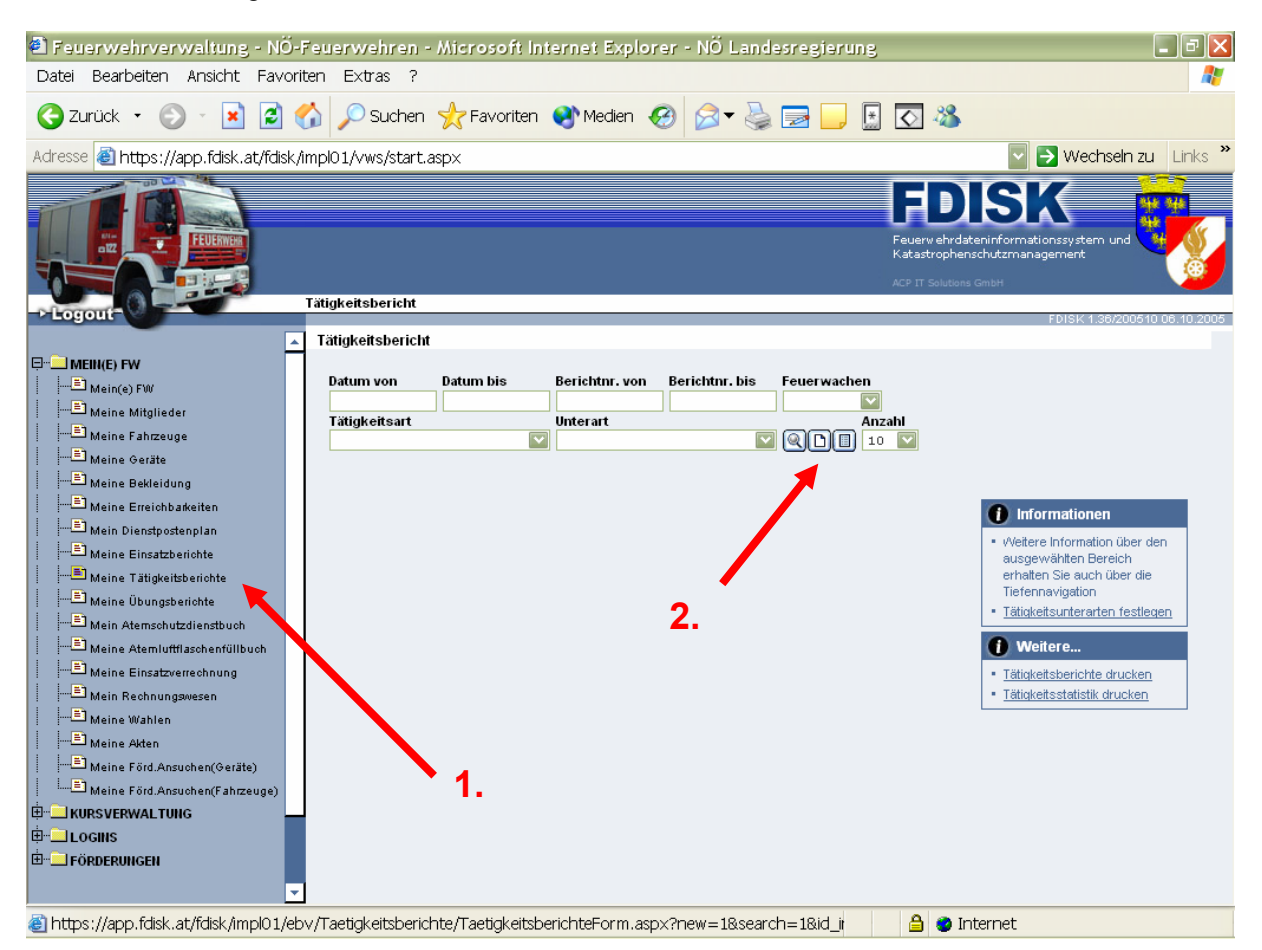

Eingabe der Berichtsdetails. Mit rotem \* gekennzeichnete Felder sind Pflichtfelder und müssen ausgefüllt werden!

- 3. Auswahl des Tätigkeitsart
- 4. Auswahl der Tätigkeitsunterart
- 5. Beginn: Eingabe Datum als 08122005 und mit TAB(ulator-Taste) weiter und 900 (Die Formatierung erfolgt automatisch!!)
- 6. Ende: Datum automatisch als 08122005befüllt und 1700 manuell eingeben (Die Formatierung erfolgt automatisch!!)
- 7. Bemerkungen hinzufügen
  8. Speichern

| 🗐 Feuerwehrverwaltung - NÖ-                                                                                                    | Feuerwehren - Microsoft Interne                                                                                                    | t Explorer - NÖLandesregierung 📃 🖻 🔀                                                                                                    |  |  |  |  |
|----------------------------------------------------------------------------------------------------|----------------------------------------------------------------------------------------------------|----------------------------------------------------------------------------------------------------|--|--|--|--|
| Datei Bearbeiten Ansicht Favoriten Extras ?                                                                                                    |                                                                                                    |                                                                                                    |  |  |  |  |
| Ġ Zurück 🝷 💿 🕤 📓 🔮                                                                                                    | 🏠 🔎 Suchen 🤺 Favoriten 왕 🏻                                                                                                    | Aedien 🚱 🔗 🖌 🔜 🛄 🔝 🐼                                                                                                    |  |  |  |  |
| Adresse 截 https://app.fdisk.at/fdisk/                                                                                                    | impl01/vws/start.aspx                                                                                                    | 🔽 🄁 Wechseln zu 🛛 Links 🎽                                                                                                    |  |  |  |  |
|                                                                                                    | Tätigkeitsbericht / Tätigkeitsbericht (Details                                                                                                    | FEDERSK<br>Feuerverhodsteninformationssystem und<br>Katastrophenschutzmanagement<br>ACP IT Solutions GmbH                                                                                       |  |  |  |  |
|                                                                                                    | Tätigkeitsbericht                                                                                                    | FDISK 1.36/200610 06.10.2005                                                                                                    |  |  |  |  |
| HEIN(E) FW   Hin(E) FW   Hin(E) FW   Hin(E) FW   Hin(E) Fill   Meine Critte   Meine Critte   Meine Critte   Hin(E) Fill   Meine Critte   Meine Critte   Meine   Meine Critte   Meine Critte   Meine Critte   Meine   Meine Critte   Meine   Meine   Meine   Meine   Meine   Meine   Meine   Meine   Meine   Meine   Meine   Meine   Meine   Meine   Meine   Meine   Meine   Meine   Meine   Meine   Meine   Meine   Meine   Meine   Meine   Meine   Meine   Meine   Meine   Meine   Meine   Meine   Meine   Meine   Me | Feuerwachen<br>Tätigkeitsart<br>Unterart<br>Nummer<br>Detum - Uhrzeit Beginn (dd.mm.yyyy hh:mm)<br>Detum - Uhrzeit Ende (dd.mm.yyyy hh:mm)<br>Bemerkung | Feuervehr<br>FJ eigene Veranstaltungen<br>Flohmarkt<br>5.<br>08.12.2005 99.00<br>17:00<br>6.<br>alijährlicher Flohmarkt der Feuervehrjugend im<br>Feuervehrmuseum<br>7.<br>99 13 HBI Peter Zach |  |  |  |  |
|                                                                                                    | Zurück Speichern >>                                                                                                    | Löschen Neu                                                                                                    |  |  |  |  |
| 🕘 Fertig                                                                                                    |                                                                                                    | 🔒 💿 Internet                                                                                                    |  |  |  |  |

Nach dem Speichern erfolgt die Anzeige der weiteren Verweise wie eingesetzte Fahrzeuge/Mitglieder, weitere Mitglieder, beteiligte Feuerwehren und eingesetzte Geräte analog zum Einsatzbericht

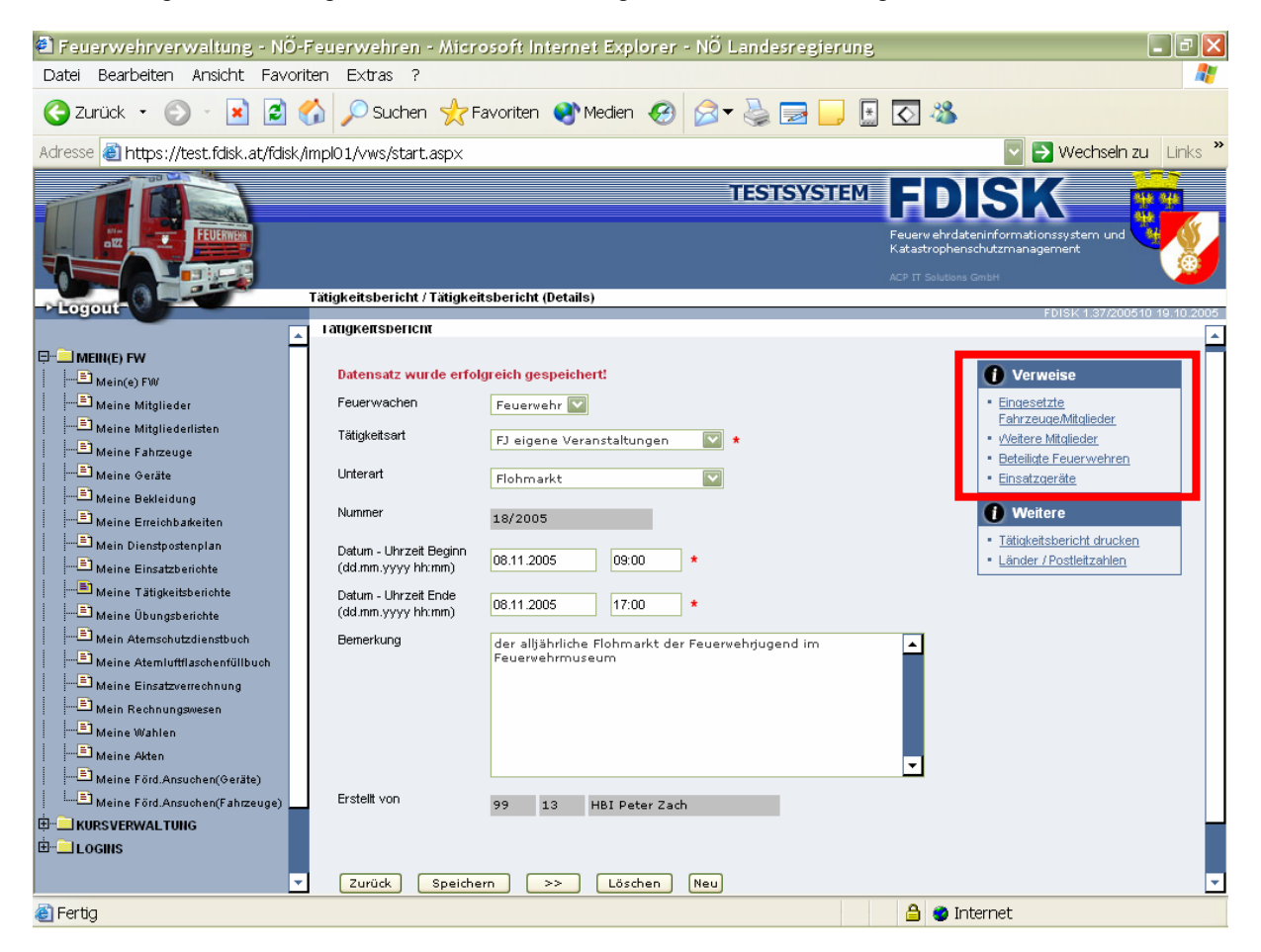

- 9. Erfassen von Mitgliedern
- a) Mitglieder hinzufügen oderb) Eingabe der Standesbuchnummer oderc) Mitgliederassistent

| 🗿 Feuerwehrverwaltung - NÖ-Feuerwehren - Microsoft Internet Explorer - NÖ Landesregierung |                                                                                           |       |                     |                   |                     |       |                  |              |             |                       |                                                             |                       |
|-------------------------------------------------------------------------------------------|-------------------------------------------------------------------------------------------|-------|---------------------|-------------------|---------------------|-------|------------------|--------------|-------------|-----------------------|-------------------------------------------------------------|-----------------------|
| Datei Bearbeiten Ansicht Favoriten Extras ?                                               |                                                                                           |       |                     |                   |                     |       |                  |              |             |                       |                                                             |                       |
| 🕝 Zurü                                                                                    | ick 🔹 🕑 🗉 🔀                                                                               | 2 🦿   | 👌 🔎 Suchen          | 쑷 Favoriten       | 왕 Medien 🍕          | 3     | ∕⊇ - 🎍           |              |             | 0 🔏                   | •                                                           |                       |
| Adresse 🤞                                                                                 | Adresse 🙆 https://test.fdisk.at/fdisk/impl01/vws/start.aspx                               |       |                     |                   |                     |       | eln zu 🛛 Links 🎽 |              |             |                       |                                                             |                       |
|                                                                                           |                                                                                           | 1     | rätigkeitsbericht / | Tätigkeitsbericht | (Details) / Weitere | Mitgl | TES              | TSYST        | EM Fe<br>Ka | uerw ehro<br>tastroph | dateninformationssystem i<br>enschutzmanagement<br>ins GmbH | und 200510 19.10.2005 |
|                                                                                           |                                                                                           |       | Weitere Mitgliede   | r                 |                     |       |                  |              |             |                       |                                                             |                       |
| □ ■ MEIH(<br>  ■ Me<br>  ■ Me<br>  ■ Me                                                   | ( <b>E) FW</b><br>ein(e) FW<br>eine Mitglieder<br>eine Mitgliederlisten<br>eine Fabrzeune |       |                     |                   |                     |       |                  |              |             |                       |                                                             |                       |
|                                                                                           | eine Geräte                                                                               |       | Mitglied            |                   |                     |       | Atemsch.         | Vollsch.     | Diensth.    | Res.                  | Datum / Zeit von                                            | Datum / Zeit bis      |
| <b>E</b> Me                                                                               | eine Bekleidung                                                                           |       | 20101               |                   |                     | R     |                  |              |             |                       | 08.11.2005 09:00                                            | 08.11.2005 17         |
| — ≞ Me                                                                                    | eine Erreichbarkeiten                                                                     |       | 20101               |                   |                     | R.    |                  |              |             |                       | 08.11.2005 09:00                                            | 08.11.2005 17         |
| ≛ Me                                                                                      | ein Dienstpostenplan                                                                      |       | 20101               | 9                 | <b>b</b> .          | A     |                  | 9 <b>G</b> . |             |                       | 08.11.2005 09:00                                            | 08.11.2005 17         |
| II I I Me                                                                                 | eine Einsatzberichte                                                                      |       | 20101               |                   |                     | A     |                  |              |             |                       | 08.11.2005 09:00                                            | 08.11.2005 17         |
|                                                                                           | eine Übungsberichte                                                                       |       | 20101               |                   |                     | A     |                  |              |             |                       | 08.11.2005 09:00                                            | 08.11.2005 17         |
| Me                                                                                        | ein Atemschutzdienstbuch                                                                  |       | 20101               |                   |                     | A     |                  |              |             |                       | 08.11.2005 09:00                                            | 08.11.2005 17         |
| —≞ Me                                                                                     | eine Atemluftflaschenfüllbuc                                                              | h     | 20101               |                   |                     | A     |                  |              |             |                       | 08.11.2005 09:00                                            | 08.11.2005 17         |
| l ⊡ Me                                                                                    | eine Einsatzverrechnung                                                                   |       | 20101               |                   |                     | R     |                  |              |             |                       | 08.11.2005 09:00                                            | 08.11.2005 17         |
| Me                                                                                        | ein Kechnungswesen<br>eine Wahlen                                                         |       | 20101               |                   |                     | R     |                  |              |             |                       | 08.11.2005 09:00                                            | 08.11.2005 17         |
|                                                                                           | eine Akten                                                                                |       | 20101               |                   |                     | R     |                  |              |             |                       | 08.11.2005 09:00                                            | 08.11.2005 17         |
| Me                                                                                        | eine Förd.Ansuchen(Geräte)                                                                |       |                     |                   |                     |       | ,                |              |             |                       |                                                             |                       |
| l                                                                                         | eine Förd.Ansuchen(Fahrzeu                                                                | ge) 📕 | Zurück <            | < Speicher        | m >> (              | r     | Aitglieder hir   | nzufügen     |             |                       |                                                             |                       |
|                                                                                           |                                                                                           |       |                     |                   |                     |       |                  |              |             |                       |                                                             |                       |
| ⊞ Log⊪                                                                                    | ns                                                                                        |       |                     |                   |                     |       |                  |              |             |                       |                                                             |                       |
|                                                                                           |                                                                                           | -     | •                   |                   |                     | _     |                  |              |             |                       |                                                             | ▶                     |
| ど Fertig                                                                                  |                                                                                           |       |                     |                   |                     |       |                  |              |             | ۵                     | Internet                                                    |                       |

Das Erfassen von Fahrzeugen und Geräten sowie weiteren Feuerwehren funktioniert analog zum Einsatzbericht.

#### Tipp: Mitglieder hinzufügen

Setzt man den Status (1) auf Jugend und die Anzahl (2) auf Alle erhält man eine Auswahlliste aller Feuerwehrjugendmitglieder in der die gewünschten nur noch "anzuhakerln" (3) sind und mit dem Button Übernehmen (4) die ausgewählten Mitglieder in den Bericht übernommen werden!

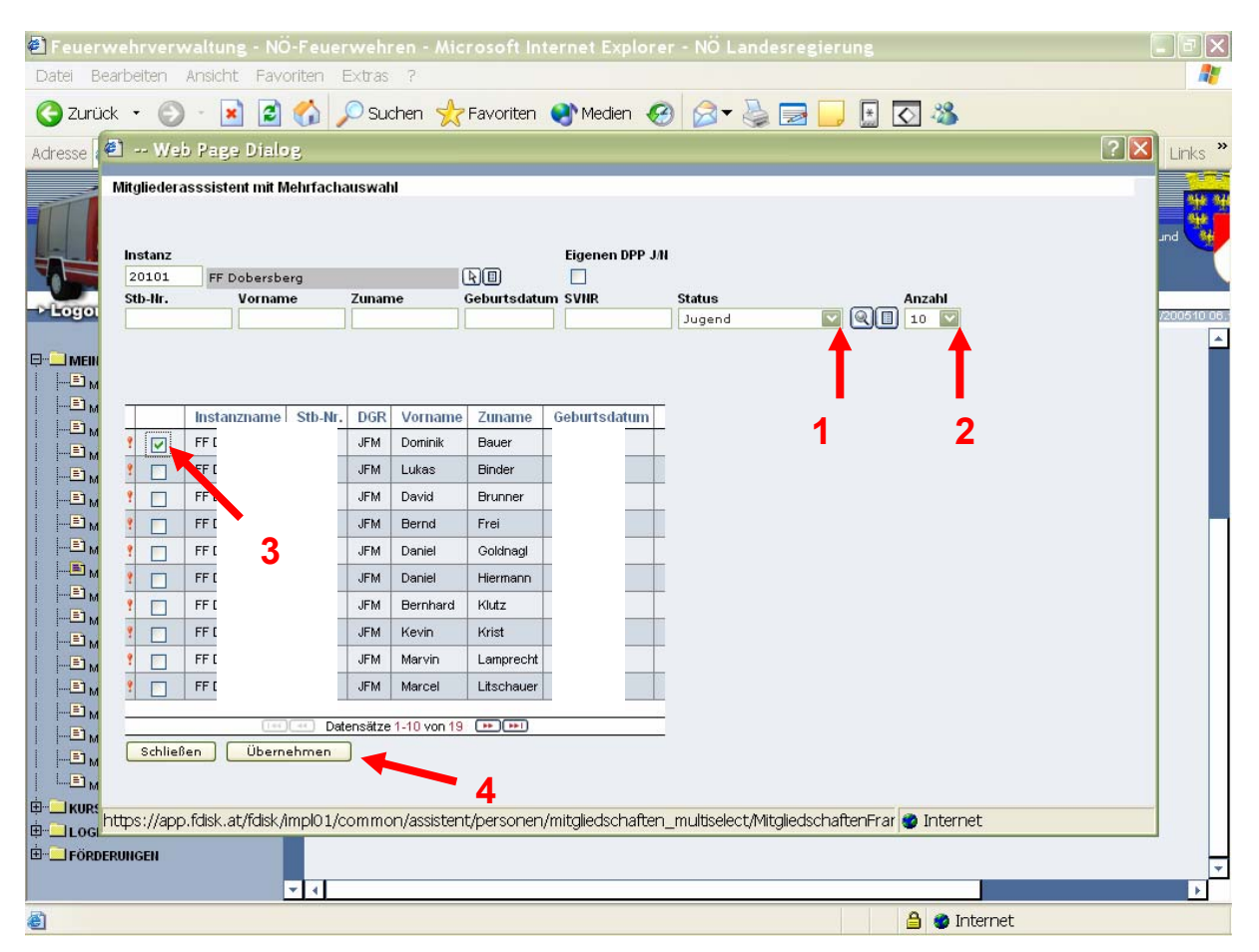

# Übungsberichte – Feuerwehrjugend

Die Erfassung von Übungsberichten erfolgt analog zu der Anleitung für Tätigkeitsberichte. Es können ebenfalls Übungsunterarten festgelegt werden. Zusätzlich können Übungsdetails, Angaben zum Übungsort und die Übungsleitung erfasst werden.

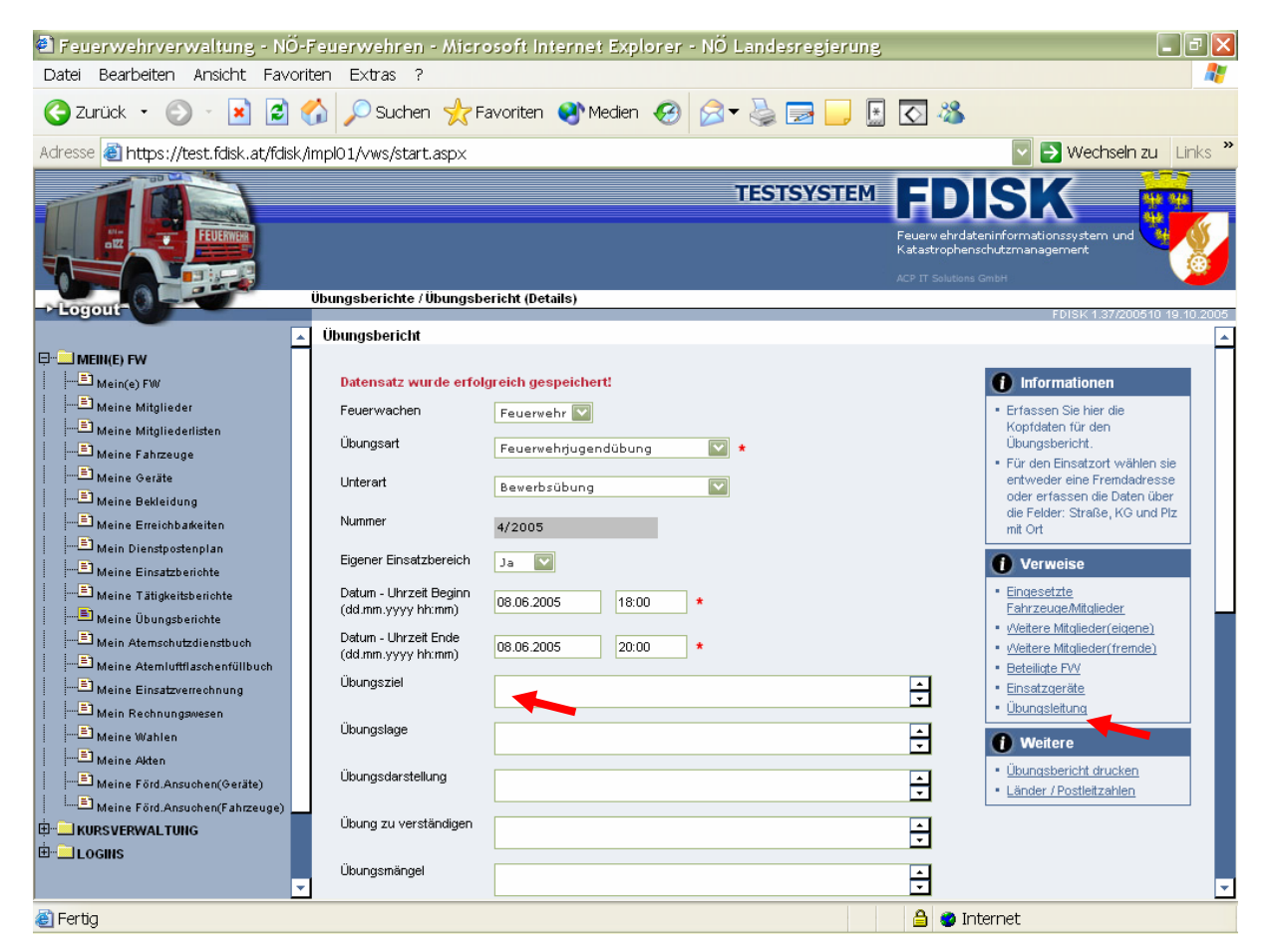

## Auch der Übungsort kann erfasst werden, analog zum Einsatzbericht

| A Foundation - NÖ-Foundation - Microsoft Internet Stalarer - NÖ Landersai                                                                                                    |                                                                                                    |
|----------------------------------------------------------------------------------------------------|----------------------------------------------------------------------------------------------------|
| Datei Bearbeiten Ansicht Favoriten Extras ?                                                                                                    |                                                                                                    |
|                                                                                                    |                                                                                                    |
|                                                                                                    |                                                                                                    |
| Adresse 🕘 https://test.fdisk.at/fdisk/impl01/vws/start.aspx                                                                                                    | 💟 🄁 Wechseln zu 🛛 Links 🎽                                                                                     |
| TESTSYS<br>Ubungsberichte / Übungsbericht (Details)                                                                                                    | TEM FDDISKK<br>Reverwehrdateninformationssystem und<br>Katastrophenschutzmanagement<br>ACP-IT Solutions Ontol |
| -> Logout                                                                                                    | FDISK 1.37/200510 19.10.2005                                                                                  |
| Ubungserkenntnis                                                                                                    |                                                                                                    |
| Übungszielsetzung                                                                                                    | A<br>V                                                                                                    |
| Vorschläge Vorschläge                                                                                                    |                                                                                                    |
| Anzahl Sonstige<br>Fahrzeuge                                                                                                    |                                                                                                    |
| Image: Strasse, Nr. Am,        Image: Strasse, Nr. Am,                                                                                                    |                                                                                                    |
| Meine Übungsberichte  Kathastralgemeinde                                                                                                    | ▲                                                                                                    |
| Image: Plance of the second second |                                                                                                    |
| Hein Rechnungswesen      Demotioning        Heine Wahlen      Erstellt von      99      13      HBI Peter Zach                                                                                                    |                                                                                                    |
|                                                                                                    |                                                                                                    |
| Meune ronzumsunentr Anzeuge)  Zurück Speichern >> Löschen Neu                                                                                                    |                                                                                                    |
|                                                                                                    | <b>*</b>                                                                                                    |
| Fertig                                                                                                    | 🔒 💩 Internet                                                                                                  |

Erfassung der Übungsleitung (Übungsleiter, Übungsüberwachung und Übungsbeobachter). Es kann pro Aufgabe nur ein Mitglied zugewiesen werden!

- 1. Eingabe Feuerwehrnummer
- 2. Eingabe Standesbuchnummer oder
- 2a. Mitgliederassistent
- 4. Speichern

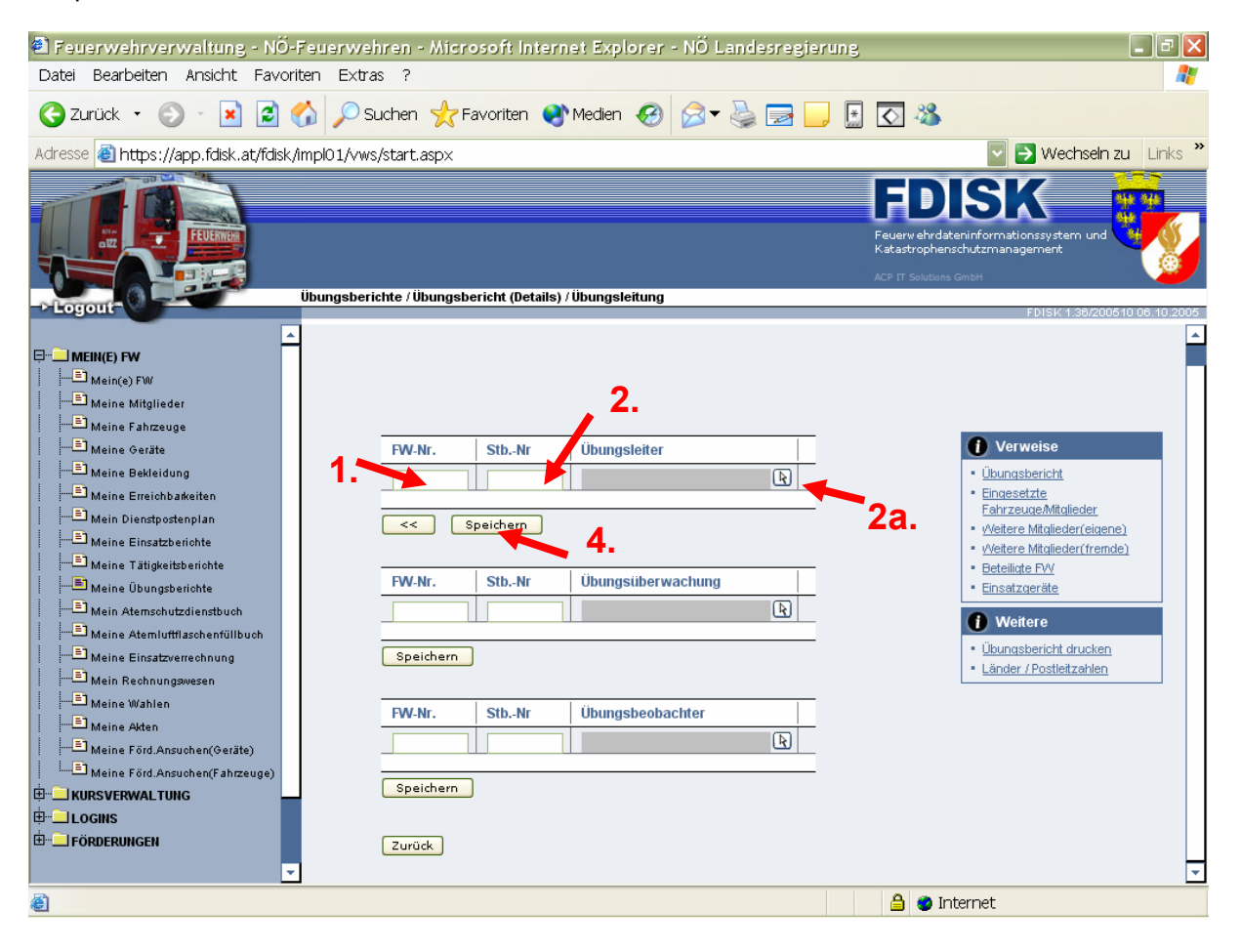